## Inscripción de traductores públicos habilitados para operar con DNIC

### Descripción

El objetivo es completar el Registro de los interesados en inscribirse como Traductores ante la Dirección Nacional de Identificación Civil.

Se completará toda la información necesaria desde el formulario web y se adjuntará la documentación de carácter obligatorio.

### ¿Qué requisitos previos debo cumplir para la realización del trámite?

Esta información se encuentra disponible en la web tramites.gub.uy. Para acceder a la misma ingresar en el siguiente enlace: <u>www.tramites.gub.uy</u>

### ¿Qué requerimientos necesito para poder realizar este trámite en línea?

- Contar con usuario de cuenta ID Uruguay Validado.

¿Cuáles son los pasos que debo de seguir para realizar este trámite en línea?

I. Ingresar Solicitud

# Para continuar, elige un método para identificarte

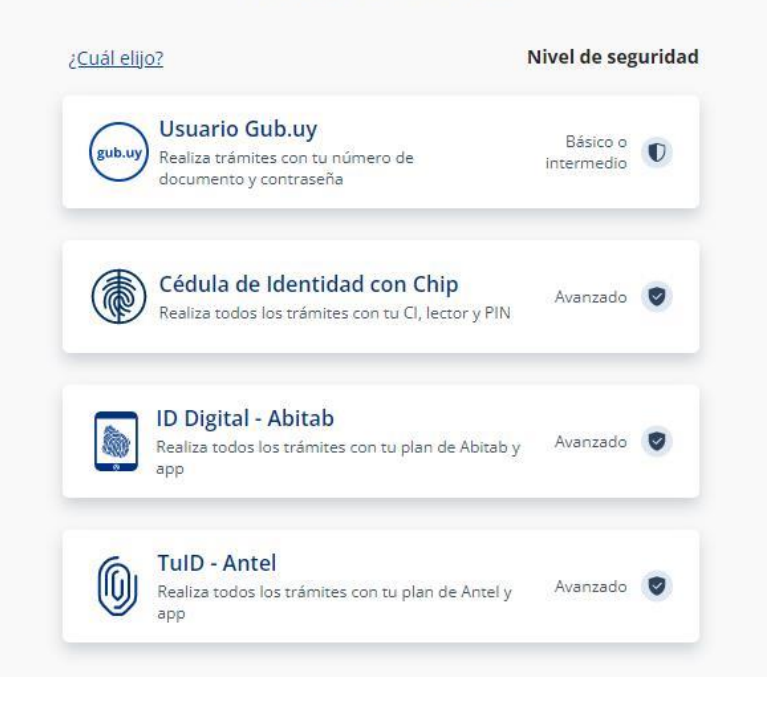

# Identificate con tu usuario gub.uy

| Ej. 16180339 |                      |          |
|--------------|----------------------|----------|
|              | No tengo documento u | uruguayo |
|              | Continuar            |          |
|              |                      |          |

### Identificate con tu usuario gub.uy

| [ |  |
|---|--|
|---|--|

El solicitante debe completar con su Número de documento el espacio "Cedula" y
presionar continuar para ingresar su contraseña creada en el Portal del Estado. En
el caso de que el mismo no cuente con Usuario ID deberá de registrarse y crearse
uno para poder iniciar con el trámite.

1. Cláusula de consentimiento informado

|                                                                                                    | 2 2                                                                                                    |
|----------------------------------------------------------------------------------------------------|----------------------------------------------------------------------------------------------------|
| áusula de consentimiento ir                                                                                                    | nformado                                                                                                    |
|                                                                                                    | Los campos indicados con * son obligato                                                                                                    |
| Cláusula de consentimiento info                                                                                                    | ormado                                                                                                    |
| "De conformidad con la Ley N <sup>e</sup> 18.331,<br>(LPDP), los datos suministrados por ust<br>la siguiente finalidad: procesar la solicitu | de 11 de agosto de 2008, de Protección de Datos Personales y Acción de Habeas Data<br>ted quedarán incorporados en una base de datos, la cual será procesada exclusivamente para<br>ud correspondiente al trámite que usted está iniciando. |
| Los datos personales serán tratados con<br>evitar su alteración, pérdida, tratamiento<br>para las que han sido solicitadas al usua           | n el grado de protección adecuado, tomándose las medidas de seguridad necesarias para<br>o o acceso no autorizado por parte de terceros que lo puedan utilizar para finalidades distintas<br>ario.                                          |
| El responsable de la base de datos es la<br>los derechos de acceso, rectificación, ac                                                        | a Dirección General de Secretaría del Ministerio del Interior y la dirección donde podrá ejercer<br>ctualización, inclusión o supresión, es Mercedes 993, según lo establecido en la LPDP".                                                 |
|                                                                                                    | O Acepto los términos                                                                                                    |
| l'erminos de la clausula*:                                                                                                    | O No aconto los términos (No se emvierá el mensaio)                                                                                                    |
| l erminos de la clausula*:                                                                                                    | <ul> <li>No acepto los terminos. (No se enviara el mensaje)</li> </ul>                                                                                                    |

- Se presenta la Cláusula de consentimiento informado. En primer lugar, deberá seleccionar "Acepto los términos" para poder continuar con al trámite. En segundo lugar, deberá seleccionar "Siguiente"
- 2. Datos de la solicitud

| <ul> <li>Datos personales</li> </ul> |                                                                   |              |
|--------------------------------------|-------------------------------------------------------------------|--------------|
| Documento de identidad*:             | C.I. ~                                                            |              |
| Número de documento*:                | 15218808<br>Deberá clickear el botón de "Validar C.I." antes de d | Validar C.I. |
| Apellidos*:                          |                                                                   |              |
| Nombres*:                            |                                                                   |              |
| Fecha de nacimiento*:                | dd-mm-aaaa                                                        |              |
| N° de Matrícula de Traductor*:       |                                                                   | 0            |
| Adjuntar Credencial Cívica*:         | O Subir archivo                                                   |              |
|                                      | (Formatos permitidos: JPG, JPEG, PNG y PDF.)                      |              |
|                                      |                                                                   |              |

2.1. Datos personales: en primer lugar, el solicitante deberá indicar el tipo de Documento de identidad.

En segundo lugar, el sistema trae como dato predeterminado la "Cédula de identidad" del solicitante y precargado los datos de logueo y en solo lectura:

- 1. Nombres
- 2. Apellidos
- 3. Fecha de Nacimiento, este dato lo trae como editable

En tercer lugar, el solicitante deberá completar el dato de "N° de Matrícula de Traductor"

En el último campo el solicitante deberá adjuntar credencial cívica, en los formatos que se indican.

Todos los campos mencionados anteriormente son de carácter obligatorio.

| Datos del domicilio |                 |        |   |
|---------------------|-----------------|--------|---|
| Departa             | amento*: Selec  | cionar | ~ |
| Lo                  | calidad*: Selec | cionar | ~ |
|                     | Calle*:         |        |   |
| Ν                   | lúmero*:        |        |   |
| Otro                | os datos:       |        |   |
|                     |                 |        |   |

2.2 <u>Datos del domicilio</u>: El solicitante deberá completar los datos solicitados, todos son de carácter obligatorio a excepción de "Otros Datos":

- Departamento: deberá seleccionar una opción de la lista despegable con los 19 departamentos del país.
- Deberá seleccionar la localidad de residencia (la misma está ligada al departamento elegido).
- Deberá completar el campo "Calle" con la dirección del domicilio.
- Deberá completar el campo de "Número de puerta".
- De tener información complementaria, deberá agregarla en "Otros Datos".

| Teléfor         | 10 1*: |  |  |
|-----------------|--------|--|--|
| Teléfo          | no 2:  |  |  |
| Teléfo          | no 3:  |  |  |
| Correo electrór | Nico*: |  |  |

2.3 <u>Datos de contacto</u>: Deberá completar el campo "Teléfono 1" que es obligatorio.
 "Teléfono 2" y "Teléfono 3" son de carácter opcional. En el campo "Correo electrónico" se valida que el mismo tenga un "@" y un ".".

| _ | – Idiomas - |                       |                                              |
|---|-------------|-----------------------|----------------------------------------------|
|   | laioniao    |                       |                                              |
|   |             | Idiomas que traduce*: | Inglés                                       |
|   |             |                       | Francés                                      |
|   |             |                       | Portugués                                    |
|   |             |                       | Italiano                                     |
|   |             |                       | 🗌 Alemán                                     |
|   |             |                       |                                              |
|   |             | Otros documentos:     | Subir archivo                                |
|   |             | Otros documentos.     |                                              |
|   |             |                       | (Formatos permitidos: JPG, JPEG, PNG y PDF.) |
|   |             |                       |                                              |
|   |             |                       |                                              |
|   |             |                       |                                              |

| – Idiomas –                                               |                                              |
|-----------------------------------------------------------|----------------------------------------------|
| - anomao                                                  |                                              |
| Idiomas que traduce*:                                     | Inglés                                       |
|                                                           | Z Francés                                    |
|                                                           | Portugués                                    |
|                                                           | Italiano                                     |
|                                                           | Alemán                                       |
|                                                           |                                              |
| Título Universitario de Traductor                         | • Subir archivo                              |
| Público de Inglés*:                                       |                                              |
|                                                           | (Formatos permitidos: JPG, JPEG, PNG y PDF.) |
|                                                           | <b>v</b>                                     |
|                                                           |                                              |
| Título Universitario de Traductor<br>Rúblico de Françás*: | • Subir archivo                              |
| Tubico de Trances .                                       | (Formatos permitidos: JPG, JPEG, PNG y PDF.) |
|                                                           | 0                                            |
|                                                           |                                              |
| Otros documentos:                                         | Subir archivo                                |
|                                                           |                                              |
|                                                           | (Formatos permitidos: JPG, JPEG, PNG y PDF.) |
|                                                           |                                              |
|                                                           |                                              |

2.3 <u>Idiomas:</u> en este paso el solicitante debe seleccionar los Idiomas para los cuales quiere registrarse. Una vez que lo seleccione se le va a habilitar el campo para subir el Título Universitario del idioma correspondiente, en los formatos que se especifican.

La información en este paso es de carácter obligatorio.

El solicitante también podrá en "Otros documentos" adjuntar archivos, este campo es de carácter opcional.

| Autorizo que la Dirección Nacional de<br>Identificación Civil divulgue datos      | ○ Sí ○ No |  |  |
|-----------------------------------------------------------------------------------|-----------|--|--|
| personales como nombre completo,<br>número de teléfono y correo<br>electrónico.*: |           |  |  |
|                                                                                   |           |  |  |

2.4 <u>Cláusula de consentimiento de divulgación de datos personales:</u> el solicitante deberá seleccionar obligatoriamente si permite o no que sus datos se divulguen en una lista pública de Traductores.

| Au | utorizo que la Dirección Nacional de<br>Identificación Civil divulgue datos<br>personales como nombre completo,<br>número de teléfono y correo<br>electrónico.*: | <ul> <li>○ Sí</li> <li>● No</li> </ul>                                                  |
|----|----------------------------------------------------------------------------------------------------|-----------------------------------------------------------------------------------------|
|    | Atención<br>No ha autorizado la divulg<br>registrados.                                                                                                    | ación de sus datos personales por lo que no quedarán en la lista pública de traductores |

En caso de que el solicitante seleccione "No" se le desplegará una alerta confirmando que no se divulgarán sus datos. Esto no impide seguir adelante con el trámite.

### II. Modificar solicitud

| o                                                                                                    |
|----------------------------------------------------------------------------------------------------|
| Los campos indicados con * son obligato                                                                                           |
| enviadas                                                                                                    |
| Comentarios                                                                                                    |
|                                                                                                    |
|                                                                                                    |
| li li                                                                                                    |
| No se ha subido archivo.                                                                                                    |
| Recuerde que la documentación adjunta en el campo será enviada al ciudadano. (Formatos<br>permitidos: JPG, PNG, PDF, DOC y DOCX.) |
| ⊖ Sí                                                                                                    |
| ○ No                                                                                                    |
|                                                                                                    |
|                                                                                                    |
|                                                                                                    |

| <b>1</b><br>Observaciones del funcionario           | 2<br>Cláusula de consentimiento informado                                                                                         |
|-----------------------------------------------------|----------------------------------------------------------------------------------------------------|
| bservaciones del funcionari                         | 0                                                                                                    |
|                                                     | Los campos indicados con * son obligatori                                                                                         |
| <ul> <li>Revisión de las observaciones e</li> </ul> | enviadas                                                                                                    |
| Motivos de devolución del trámite*:                 | Comentarios                                                                                                    |
|                                                     |                                                                                                    |
|                                                     |                                                                                                    |
| Documentación*:                                     | No se ha subido archivo.                                                                                                    |
|                                                     | Recuerde que la documentacion adjunta en el campo será enviada al ciudadano. (Formatos<br>permitidos: JPG, PNG, PDF, DOC y DOCX.) |
| ¿Desea continuar con el trámite?*:                  | ⊖ sí                                                                                                    |
|                                                     | No                                                                                                    |
| Motivos de desestimiento*:                          |                                                                                                    |
|                                                     |                                                                                                    |
|                                                     |                                                                                                    |
|                                                     |                                                                                                    |

1. Observaciones del funcionario:

En caso de que el funcionario solicite corrección de datos, se le muestra al solicitante los comentarios realizados en el campo "Observaciones" (solo lectura) para que realice las modificaciones pertinentes.

Si el solicitante selecciona "No" se le despliega un campo "Motivos de desistimiento".

A su vez, le va a llegar un correo automático con una encuesta de satisfacción para que el mismo pueda dar su opinión de forma voluntaria.